## Usb Burning Method on RK3288\_

Driver Download link:

https://mega.nz/file/p6pCVQSY#hq251ZW46uJAhBPCzLbvf6FIGg74Caim6zdvyQOi2d8

Tools Download link:

https://mega.nz/file/Ez4UwSIC#9MeZmbYQBhFHYVjqHbKcMrFHUkKCJ5ThWiXjql5kabg

## Upgrade Steps:

- 1. Unzip the Driver file DriverAssitant\_v4.5.zip on your PC, and run DriverInstall.exe;
- 2. Unzip AndroidTool\_v2.71\_burn\_tool.zip on your PC, open the config.ini file and modify the

value of Selected to 2 :

| ì                                     | 名称                                                                                                    | 修改日期                | 类型         | 大小       |  |
|---------------------------------------|----------------------------------------------------------------------------------------------------|---------------------|------------|----------|--|
| l                                     | 퉬 bin                                                                                                    | 2017/11/15 18:12    | 文件夹        |          |  |
|                                       | 🌗 Language                                                                                                    | 2017/11/15 18:12    | 文件夹        |          |  |
|                                       | 🌗 Log                                                                                                    | 2019/3/21 12:28     | 文件夹        |          |  |
|                                       | 🐌 Output                                                                                                    | 2018/12/19 17:28    | 文件夹        |          |  |
|                                       | 퉬 Output_                                                                                                    | 2018/12/19 16:59    | 文件夹        |          |  |
|                                       | 🔀 AndroidTool.exe                                                                                                    | 2017/11/15 18:12    | 应用程序       | 1,076 KB |  |
|                                       | Android开发工具手册.pdf                                                                                                    | 2017/11/15 18:12    | 看图王 PDF 文件 | 1,507 KB |  |
|                                       | config.cfg                                                                                                    | 2019/3/15 11:28     | CFG 文件     | 8 KB     |  |
|                                       | 🗑 config.ini                                                                                                    | 2019/2/28 16:04     | 配置设置       | 2 KB     |  |
|                                       | config.null.std.cfg                                                                                                    | 2019/3/15 11:27     | CFG 文件     | 8 KB     |  |
| L                                     | 🗋 config.origin.cfg                                                                                                    | 2017/11/15 18:12    | CFG 文件     | 8 KB     |  |
|                                       | 🧊 config.ini - 记事本                                                                                                    |                     |            |          |  |
|                                       |                                                                                                    |                     |            |          |  |
|                                       | 文件(F) 编辑(E) 格式(O) 查看(V) 帮助(H                                                                                                    | )                   |            |          |  |
|                                       | 文件(F) 编辑(E) 格式(O) 查看(V) 帮助(H<br>#洗择工具语言·Selected=1(中文)·S                                                                                                    | ))<br>elected=2(英文) | Fnglish    |          |  |
|                                       | 文件(F) 编辑(E) 格式(O) 查看(V) 帮助(H<br>#选择工具语言:Selected=1(中文);S                                                                                                    | ))<br>elected=2(英文) | English    |          |  |
| J                                     | 文件(F) 编辑(E) 格式(O) 查看(V) 帮助(H<br>#选择工具语言:Selected=1(中文);S<br>[Language]<br>Kinds=2                                                                                                    | ))<br>elected=2(英文) | English    |          |  |
|                                       | 文件(F) 编辑(E) 格式(O) 查看(V) 帮助(H<br>#选择工具语言:Selected=1(中文);S<br>[Language]<br>Kinds=2<br>Selected=2                                                                                                    | ))<br>elected=2(英文) | English    |          |  |
|                                       | 文件(F) 编辑(E) 格式(O) 查看(V) 帮助(H<br>#选择工具语言:Selected=1(中文);<br>[Language]<br>Kinds=2<br>Selected=2<br>LangPath=Language\                                                                                                    | ))<br>elected=2(英文) | English    |          |  |
|                                       | 文件(F) 编辑(E) 格式(O) 查看(V) 帮助(H<br>#选择工具语言:Selected=1(中文);S<br>[Language]<br>Kinds=2<br>Selected=2<br>LangPath=Language\                                                                                                    | )<br>elected=2(英文)  | English    |          |  |
|                                       | 文件(F) 编辑(E) 格式(O) 查看(V) 帮助(H<br>#选择工具语言:Selected=1(中文);<br>[Language]<br>Kinds=2<br>Selected=2<br>LangPath=Language\<br>Lang1File=Chinese.ini                                                                                                    | ))<br>elected=2(英文) | English    |          |  |
|                                       | 文件(F) 编辑(E) 格式(O) 查看(V) 帮助(H<br>#选择工具语言:Selected=1(中文);<br>[Language]<br>Kinds=2<br>Selected=2<br>LangPath=Language\<br>Lang1File=Chinese.ini<br>Lang1FontName=宋体                                                                                       | )<br>elected=2(英文)  | English    |          |  |
|                                       | 文件(F) 编辑(E) 格式(O) 查看(V) 帮助(H<br>#选择工具语言:Selected=1(中文);S<br>[Language]<br>Kinds=2<br>Selected=2<br>LangPath=Language\<br>Lang1File=Chinese.ini<br>Lang1FontName=宋体<br>Lang1FontSize=9                                                                   | )<br>elected=2(英文)  | English    |          |  |
| ·                                     | 文件(F) 編辑(E) 格式(O) 查看(V) 帮助(H<br>#选择工具语言:Selected=1(中文);<br>[Language]<br>Kinds=2<br>Selected=2<br>LangPath=Language\<br>Lang1File=Chinese.ini<br>Lang1FontName=宋体<br>Lang1FontSize=9                                                                    | )<br>elected=2(英文)  | English    |          |  |
| · · · · · · · · · · · · · · · · · · · | 文件(F) 編辑(E) 格式(O) 查看(V) 帮助(H<br>#选择工具语言:Selected=1(中文);<br>[Language]<br>Kinds=2<br>Selected=2<br>LangPath=Language\<br>Lang1File=Chinese.ini<br>Lang1FontName=宋体<br>Lang1FontSize=9<br>Lang2File=English.ini                                           | )<br>elected=2(英文)  | English    |          |  |
|                                       | 文件(F) 编辑(E) 格式(O) 查看(V) 帮助(H<br>#选择工具语言:Selected=1(中文);<br>[Language]<br>Kinds=2<br>Selected=2<br>LangPath=Language\<br>Lang1File=Chinese.ini<br>Lang1FontName=宋体<br>Lang1FontSize=9<br>Lang2File=English.ini<br>Lang2FontName=Arial                    | )<br>elected=2(英文)  | English    |          |  |
| . 形:: 形                               | 文件(F) 編辑(E) 格式(O) 查看(V) 帮助(H<br>#选择工具语言:Selected=1(中文);<br>[Language]<br>Kinds=2<br>Selected=2<br>LangPath=Language\<br>Lang1File=Chinese.ini<br>Lang1FontName=宋体<br>Lang1FontSize=9<br>Lang2File=English.ini<br>Lang2FontName=Arial<br>Lang2FontSize=9 | )<br>elected=2(英文)  | English    |          |  |

3. Run AndroidTool.exe under the "AndroidTool\_Release\_v2.71" folder, and select firmware:

| KLDevTool v2.71                                                                                                    | — | × |
|----------------------------------------------------------------------------------------------------|---|---|
| RKDevTool v2.71   Download Image Upgrade Firmware   Advanced Function   Firmware Upgrade   Switch EraseFlash   Pw Ver: Loader Ver:   Chip Info:   Firmware: | _ | × |
| No Devices Found                                                                                                    |   |   |

| KDevTool v2.71                                              | — | × |
|-------------------------------------------------------------|---|---|
| Download Image Upgrade Firmware Advanced Function           |   |   |
| Firmware Upgrade Switch EraseFlash                          |   |   |
| Fw Ver:   7.1.00   Loader Ver:   1.15   Chip Info:   RK330C |   |   |
| Firmware: C:\Users\Administrator\Desktop\update.img         |   |   |
|                                                             |   |   |
|                                                             |   |   |
|                                                             |   |   |
|                                                             |   |   |
| No Devices Found                                            |   |   |

4. Do not plug in power, press and hold the update button, connect your PC and the box through the Type-C data cable, then plug-in power-adapter, ( then turn on the power switch if the box has it ), hold the button for 5-10 seconds until appear "Found One LOADER Device" in the tool, see the pictures below:

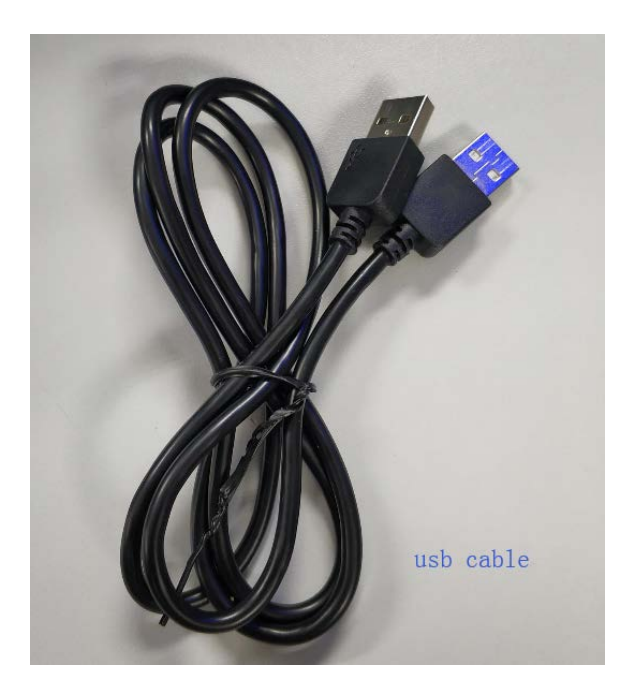

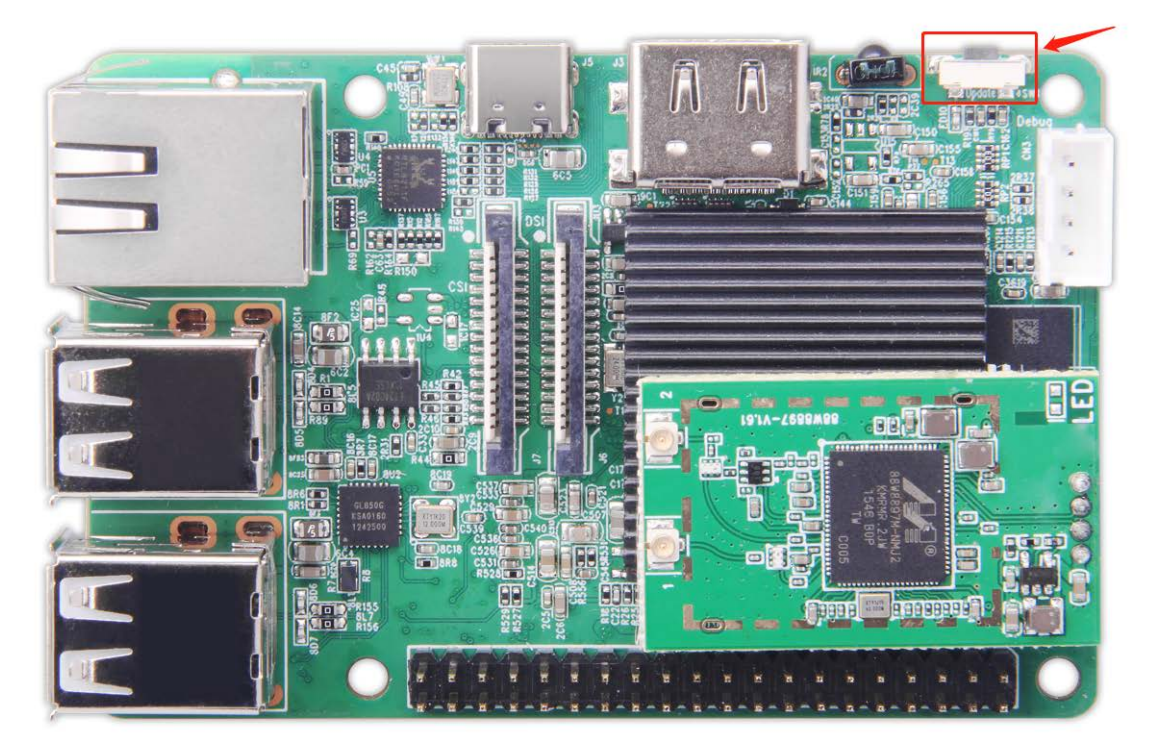

| <image/> <image/> <image/>                        |
|---------------------------------------------------|
| Download Image Upgrade Firmware Advanced Function |
| Firmware Upgrade Switch EraseFlash                |
| FW Ver: 7.1.00 Loader Ver: 1.15 Chip into: KASSOL |
|                                                   |
|                                                   |
|                                                   |
|                                                   |
| Found One LOADER Device                           |

4. Click "Upgrade" and the upgrade details will be displayed on the right, when the upgrade is complete, the box will restart automatically:

| 🔀 RKDevTool v2.71                                                                                                    | –                                                                                                    |
|----------------------------------------------------------------------------------------------------|----------------------------------------------------------------------------------------------------|
| Download Image Upgrade Firmware Advanced Function<br>Firmware Upgrade Switch EraseFlash<br>Fw Ver: 7.1.00 Loader Ver: 1.15 Chip Info: RK330C<br>Firmware: C:\Users\Administrator\Desktop\update.img | Test Device Start<br>Test Device Success<br>Check Chip Start<br>Check Chip Start<br>Get FlashInfo Start<br>Get FlashInfo Success<br>Prepare IDB Success<br>Download IDB Success<br>Download IDB Success<br>Download Firmware Start<br>Download Firmware Start<br>Download Firmware Success<br>Reset Device Start<br>Reset Device Success |
| No Devices Found                                                                                                    |                                                                                                    |

## Q & A:

Q: Can not connect to the PC via USB cable?

**A:**1.Please confirm whether it is a USB data cable, not a charging cable.

2.Please can't plug in power first, press and hold the update button first, connect your PC and

the box through the USB data cable, then plug-in power-adapter, ( then turn on the power switch

if the box has it ), hold the button for 5-10 seconds;

3.If none of the above works, please change a PC,or USB cable,or change a USB port on PC;

**Q:** Appear "Found One MASKROM Device" in the tool,not "Found One LOADER Device" ?

A: Please click the EraseFlash option, waiting for completion, and then click "Upgrade" option...

**Q:** The update fail details has displayed on the right, not device Success?

**A:**1.Please try to download the firmware again,or check the MD5 value of the firmware with the provider;

2.Please change a type-C cable to retry,or change the USB port on the PC,preferably USB3.0,or change a PC to retry.